ABI-MD3001S0T **CDITCIC** HD DVB-T ENCODER / MODULATOR Instruction Manual

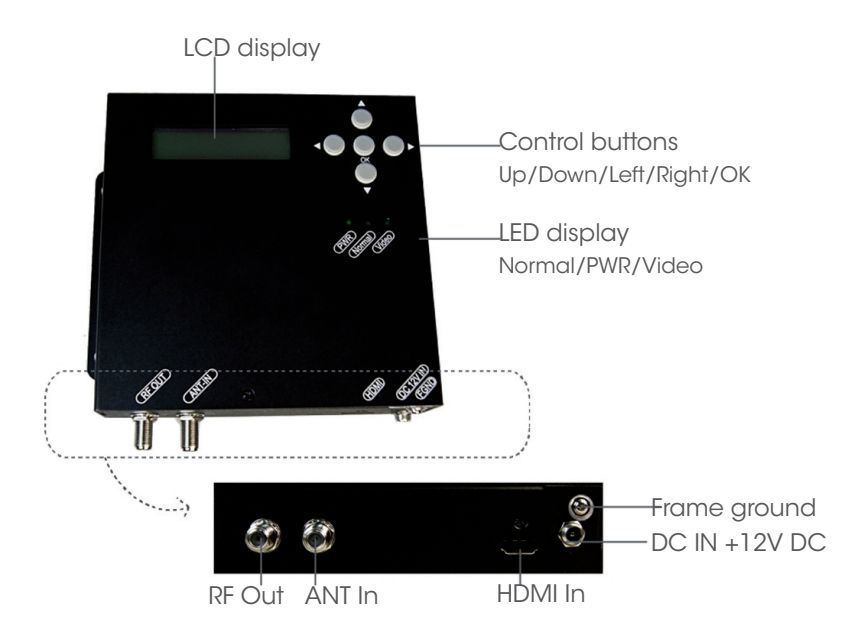

- ✓ HDMI full-HD video/audio input
- ✓ Integrated H.264 Encoder and COFDM DVB-T Modulator
- $\checkmark$  Front-panel programmable operation
- ✓ Works with any RF coax, fiber or TVoTP wideband amplifier/distribution network
- ✓ Very economic
- $\checkmark$  Plug-and-play robust alternative to HDMI extenders
- ✓ Building block for TV head-end
- ✓ Building block for Multisource Multiroom HD system
- ✓ Digital Signage, Hospitality, Residential, Public spaces

# Main features -

ABI-MD3001S0T is an integrated encoder/modulator that converts a Full-HD HDMI video/audio signal (from a Satellite receiver, Media player, PC, Blue-ray player, HD camera) to a DVB-T VHF or UHF signal, that can be received by any compliant SetTopBox or TV tuner.

The device can be deployed in both private and professional environments:

- Send HD pictures and video in sports bars, fitness centres, stores, hotel lobby, travel station, waiting room,...
- Build a compact TV head-end for hotels, hospitality, trading rooms,...
- Create a reliable and flexible HD Multisource Multiroom residential distribution system

The small size allows easy integration into shallow enclosures, overhead plenum, furniture, switchboard panels.

**Safety** 

- All the safety and operating instructions should be read before the product is operated.
- Slots and openings in the cabinet are provided for ventilation, to ensure reliable operation of the product and to protect it from overheating. These openings must not be blocked or covered.
- This product should be operated only from the type of power source delivered with the product.
- If an outside antenna or cable system Is connected to the product, make sure the antenna or cable system is grounded to provide some protection against voltage surges and built-up static charges.
- For added protection for this product during a lightning storm, or when it is left unattended and unused for long periods of time, unplug it from the wall outlet and disconnect the antenna or cable system.
  This will prevent damage to the product due to lightning and power-line surges.
- Do not attempt to service this product yourself. Opening or removing covers may expose you to dangerous voltage or other hazards. Refer all servicing to qualified service personnel.

# **Characteristics**

### **INPUT** signals

- Feedthrough VHF-UHF :
- Video & Audio input :

### ENCODER

- Video resolution :
- PC resolution :
- Video compression :
- Audio compression :
- PID setting:
- PSI :
- LCN :
- Service name :

### MODULATION

- Number of carriers :
- Guard interval :
- Code rate :
- Constellation :

### **OUTPUT** signal

- COFDM standard :
- Frequency range :
- · Output level :
- Channel bandwidth :
- MER :

#### DIMENSIONS

- WxHxD(mm) :
- Weight :
- Power supply :

RF 50-862MHz on F female connector HDMI on HDMI Type A female connector

up to 1080p@30Hz 800x600;1024x768;1280x600;1280x720; 1280x768;1360x768;1366x768 H.264/AVC MPEG-1 Audio layer II (ISO/IEC 11172-3) PMT/Video/Audio/PCR NID/ONID/P.D.S./TS ID Up to 1023 15 characters

2K/8K 1/4, 1/8, 1/16, 1/32 1/2, 2/3, 3/4, 5/6, 7/8 QPSK / 16QAM / 64QAM

DVB-T acc. to ETSI EN 300744 on F female connector 177,25 to 233,25MHz and 474,25MHz to 856,25MHz 90dBµV to 75dBµV 6-8MHz better than 36dB

150x150x37 0,5kg 12VDC, 8W 100-264VAC 50-60Hz adapter included

# Installation

Please follow the instructions below to install the ABI-MD3001S0T.

- 1. Connect the power plug to the socket.
- 2. Connect the proper earthing wire.

 $\triangle$  A ground connection is necessary for protection and proper working of the equipment.

- 3. Connect to a video source.
- 4. Connect to an aerial or another modulator
- 5. Connect to the set-top box or a digital television.

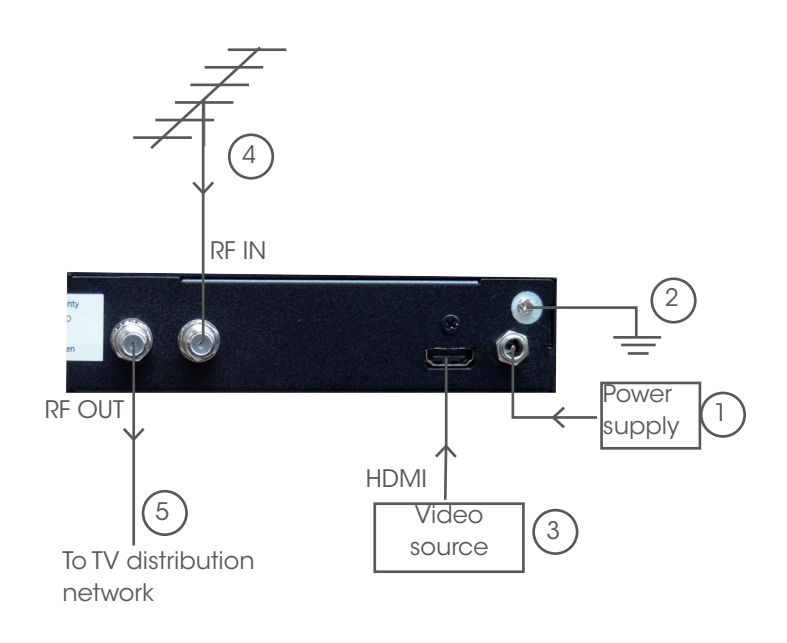

# **General use**

Front panel control buttons

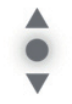

Menu: press the up or down button to scroll up or down. Settings: press the up or down button to modify values.

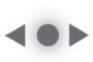

Menu: press the right or left button to scroll forwards or backwards. Settings: press the right or left button to scroll forwards or backwards.

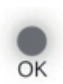

Menus: press the OK button to select submenu. Submenus: press the OK button to select the setting. Settings: press the OK button to confirm the setting.

# Quick Menu Guide

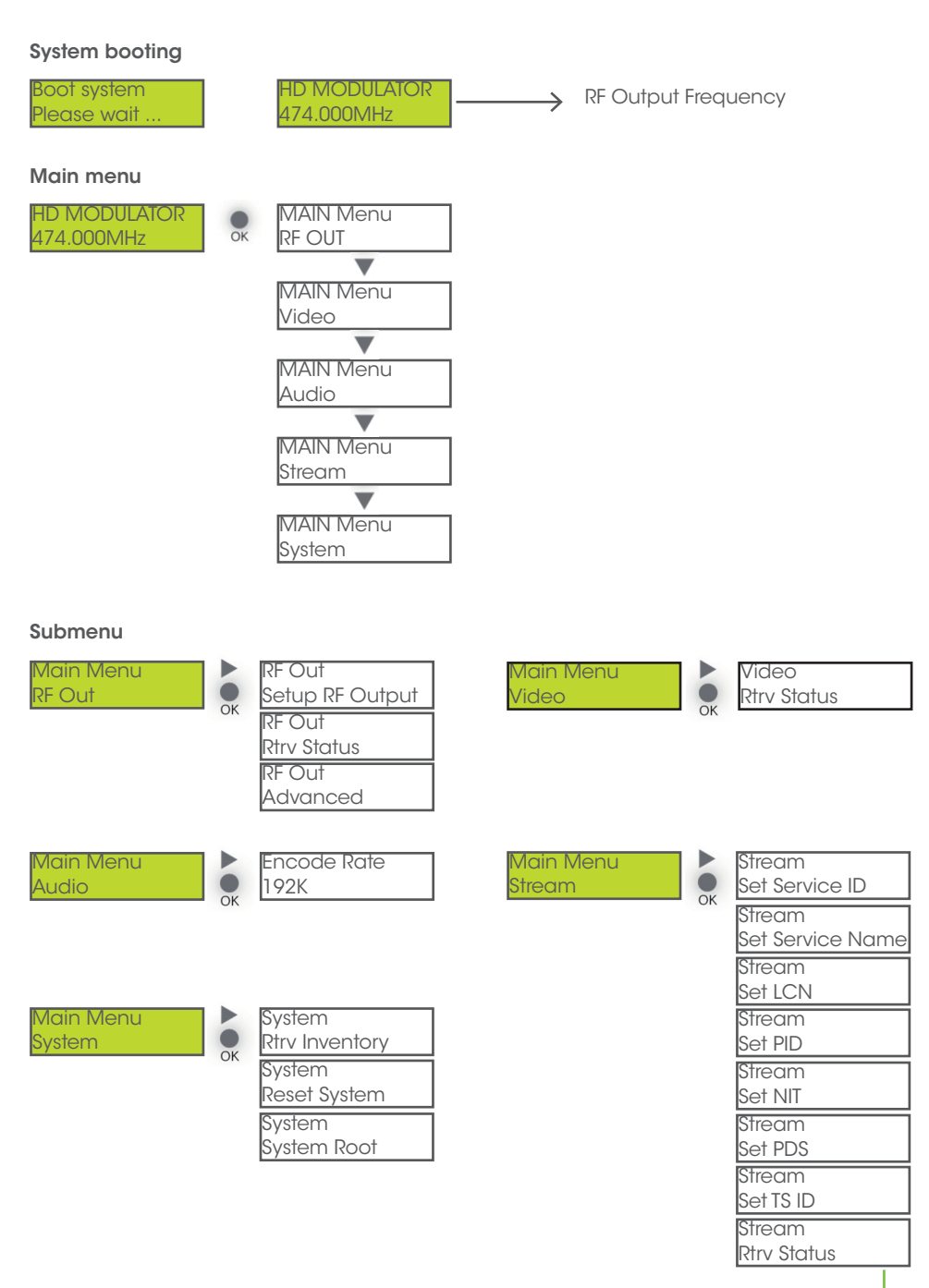

For 'Menu & Submenu' settings, press the OK button to access the adjustment mode. In this mode `\*' will be displayed in the upper right corner. Use the UP or DOWN buttons to select parameter values, then press OK button to confirm the setting.

## **RF OUTPUT**

### A. Setup RF output

| RF Output<br>Setup RF Output | Following the main Submenu flow charts enter the 'Setup RF<br>Output' mode.                                                                                                    |
|------------------------------|----------------------------------------------------------------------------------------------------|
| Country:<br>Europe           | Press the OK to enter the next page for country selection.                                                                                                    |
| Country: *<br>Europe         | Press the OK to access the adjustment mode. The LCD display<br>will show an asterisk `*' in the upper right corner. You can now<br>press the UP or Down to select the country you require. Press<br>OK to save. (Europe, Taiwan, OC NTSC, OC PAL, Australia, New<br>Zealand.) |

### Use the same steps above to adjust the following items.

| Area:<br>France             | France, Italy, Nordic, UK, Belgium, Others                                                                                                    |
|-----------------------------|----------------------------------------------------------------------------------------------------|
| Frequency:<br>E11(219.5MHz) | E05(177.5MHz)~E69(858MHz)                                                                                                    |
| Output Level:<br>80dBuV     | 75~90dBuV                                                                                                    |
| Carrier:<br>8K              | 2К, 8К                                                                                                    |
| Constallation:<br>QAM64     | QAM64, QAM16, QPSK                                                                                                    |
| FEC:<br>3/4                 | 1/2, 2/3, 3/4, 5/6, 7/8                                                                                                    |
| Guard Interval:<br>1/32     | 1/4, 1/8, 1/16, 1/32                                                                                                    |
| Are you sure?<br>y          | When all the items in 'Setup RF Output' are done, there will be a confirmation on the display. Press UP or Down to select YES or NO. y: the settings above will be stored in memory. n: to cancel. |

### **B.** Retrieve satus

Following the main Submenu flow charts enter the 'Retrieve Status' mode, you can check the parameters of your previous setting in 'Setup RF Output'.

## C. Advanced

| RF Output<br>Advanced     | Following the main Submenu flow charts enter the 'RF Output Advanced' mode.                                                                                                    |
|---------------------------|----------------------------------------------------------------------------------------------------|
| Freq Offset:<br>No Offset | Frequency Offset : -10K ~ +10K, No Offset                                                                                                    |
| RF Output:<br>Enable      | Enable, Disable                                                                                                    |
| Are you sure?<br>y        | When all the items in 'RF Output Advanced' are done, there will<br>be a confirmation on the display. Press UP or Down to select YES<br>or NO. y: the settings above will be stored in memory. n: to cancel. |

# VIDEO

### **Retrieve status**

The ABI-MD3001S0T will detect and analyze the input video signal automatically. Then you can check the parameters or the status in the 'Video Retrieve Status' mode.

| Video<br>Rtrv Status            | Following the main Submenu flow charts enter the 'Retrieve Status' mode. |
|---------------------------------|--------------------------------------------------------------------------|
| Video Source:<br>HDMI           | Automatically detect and analyze.                                        |
| In Resolution:<br>1920×1080/501 | Automatically detect and analyze.                                        |
| Encoder Rate:<br>11.0Mbps       | Automatically detect and analyze.                                        |
| Out Resolution:<br>1080i        | Automatically detect and analyze.                                        |
| Encoder Status:<br>Running      | Automatically detect and analyze.                                        |

# AUDIO

| Audio         | Following the main Submenu flow charts enter the 'Audio Rtrv |
|---------------|--------------------------------------------------------------|
| Rtrv Status   | Status'. Press the OK to enter the Submenu.                  |
| Encoder Rate: | Fixed value. 192K.                                           |
| 192K          |                                                              |

# **STREAM**

# A. Set Service ID

| Video<br>Set Service ID | Following the main Submenu flow charts enter the 'Set Service<br>ID'. Press the OK to enter the Submenu.                                                                                                    |
|-------------------------|----------------------------------------------------------------------------------------------------|
| Service ID:<br>256      | Press the OK to enter service ID mode. Press the OK to access<br>edit mode. Now press the UP or Down to set ID.<br>Press Right to advance to the next character and Up or Down<br>to set. Press the OK to save. (1-65535) |
| Are you sure?<br>y      | When all the items in 'Stream Service ID' are done, there will be a confirmation on the display. Press UP or Down to select YES or NO. y: the settings above will be stored in memory. n: to cancel.                      |

## B. Set Service Name

| Stream             | Following the main Submenu flow charts enter the 'Set Service                                                                                                    |
|--------------------|----------------------------------------------------------------------------------------------------|
| Set Service Name   | Name'. Press the OK to enter the Submenu.                                                                                                    |
| Service Name:      | Edit the sevice name by preference.                                                                                                    |
| HD AV MOD          | 0~9 ; A~Z ; "-" ; " " 15 characters.                                                                                                    |
| Are you sure?<br>y | When all the items in 'Stream Service Name' are done, there will<br>be a confirmation on the display. Press UP or Down to select YES<br>or NO. y: the settings above will be stored in memory. n: to cancel. |

## C. Set LCN

| Stream        | Following the main Submenu flow charts enter the 'Set LCN'.        |
|---------------|--------------------------------------------------------------------|
| Set LCN       | Press the OK to enter the Submenu.                                 |
| LCN:          | Edit the logical channel number by preference.                     |
| 1             | 1~1023                                                             |
| Are you sure? | When all the items in `Stream set LCN' are done, there will be a   |
| У             | confirmation on the display. Press UP or Down to select YES or NO. |
|               | y: the settings above will be stored in memory. n: to cancel.      |

## D. Set PID

| PMT:<br>129        | 32~8190, excluding 71                                                                                                    |
|--------------------|----------------------------------------------------------------------------------------------------|
| PCR:<br>308        | 32~8190, excluding 71                                                                                                    |
| Video:<br>2064     | 32~8190, excluding 71                                                                                                    |
| Audio:<br>2068     | 32~8190, excluding 71                                                                                                    |
| Are you sure?<br>y | When all the items in `Stream Set PID' are done, there will be a confirmation on the display. Press UP or Down to select YES or NO. y: the settings above will be stored in memory. n: to cancel. |

## E. Set NIT

| OrgNetwork ID:<br>1      | According to different area to setup the parameter values.<br>1~65535                                                                                                    |
|--------------------------|----------------------------------------------------------------------------------------------------|
| Network ID:<br>1         | 1~65535                                                                                                    |
| Network Name:<br>NETWORK | A-Z, 0-9, 7 Characters                                                                                                    |
| Are you sure?<br>y       | When all the items in 'Stream Set NIT' are done, there will be a confirmation on the display. Press UP or Down to select YES or NO. y: the settings above will be stored in memory. n: to cancel. |

### F. Set PDS

| Private Data:<br>00000028 | 8 Hex                                                                                                    |
|---------------------------|----------------------------------------------------------------------------------------------------|
| Are you sure?<br>y        | When all the items in 'Stream set PDS' are done, there will be a confirmation on the display. Press UP or Down to select YES or NO. |

### G. Set TS ID

| TS ID:<br>201      | 1~65535                                                                                                    |
|--------------------|----------------------------------------------------------------------------------------------------|
| Are you sure?<br>y | When all the items in `Stream set TS ID' are done, there will be a confirmation on the display. Press UP or Down to select YES or NO. y: the settings above will be stored in memory. n: to cancel. |

### H. Retrieve Status

Following the main Submenu flow charts enter the 'Stream' mode. In 'Retrieve Status' mode, press the OK button to check the parameters of your previous settings in 'Stream'.

## **SYSTEM**

### A. Retrieve inventory

| System<br>Rtrv Inventory        | Following the main Submenu flow charts enter the 'System Retrieve Inventory'. Press the OK to enter the Submenu. |
|---------------------------------|----------------------------------------------------------------------------------------------------|
| System Info<br>HW:2.00 SW: 2.00 | Press OK to enter the next page, you can check both hard-<br>ware and software version.                          |
| System Info<br>July 14 2014     | Press RIGHT to access the next page for more information.Press OK to exit.                                       |

## **B.** Reset System

| System                    | Following the main Submenu flow charts enter the 'System Reset                                                                                                    |
|---------------------------|----------------------------------------------------------------------------------------------------|
| Reset System              | System'. Press the OK to enter the Submenu.                                                                                                    |
| Reset Mode:<br>Hard Reset | Hard Reset, Soft Reset, Reset to default                                                                                                    |
| Are you sure?<br>y        | When the system reset is selected, there will be a confirmation on<br>the display. Press UP or Down to select YES or NO.<br>y: the settings above will be stored in memory. n: to cancel. |

# **Channels Europe**

#### CHANNEL TABLE LIST-EUROPE

|            |           | Digital   |             |            | Digital   |         |           | Digital   |
|------------|-----------|-----------|-------------|------------|-----------|---------|-----------|-----------|
| ~ .        | Channel   | central   | ~           | Channel    | central   | ~ ~ ~   | Channel   | central   |
| Channel    | frequency | Frequency | Channel     | trequency  | Frequency | Channel | trequency | Frequency |
|            | MHz       | MHs       |             | Mis        | MHz       |         | Mris      | MHs       |
|            |           |           | Stan        | dard B + G | Europe    |         |           |           |
| Band I     |           |           | 323         | 318-326    | 32.2      | Band V  |           |           |
| E2         | 47-54     | 50.5      | S2 4        | 326-334    | 330       | E38     | 606-614   | 610       |
| E3         | 54-61     | 57.5      | S2.5        | 334-342    | 338       | E39     | 614-622   | 618       |
| E4         | 61-68     | 64.5      | 32.6        | 342-350    | 346       | E40     | 622-630   | 62.6      |
| Band S     |           |           | 327         | 350-358    | 354       | E41     | 630-638   | 63.4      |
| <b>S1</b>  | 104-111   | 107.5     | 32.8        | 358-366    | 362       | E42     | 638-646   | 642       |
| <b>S</b> 3 | 111-118   | 114.5     | 32.9        | 366-374    | 370       | E43     | 646-654   | 650       |
| 33         | 118-125   | 121.5     | 330         | 374-382    | 378       | E44     | 654-662   | 658       |
| 34         | 125-132   | 128.5     | 531         | 382-390    | 386       | E45     | 662-670   | 666       |
| 35         | 132-139   | 125.5     | 532         | 390-398    | 394       | E46     | 670-678   | 67.4      |
| 36         | 139-146   | 142.5     | <b>333</b>  | 398-406    | 40.2      | E47     | 678-686   | 682       |
| 37         | 146-153   | 149.5     | <b>334</b>  | 406-414    | 410       | E48     | 686-694   | 690       |
| 38         | 153-160   | 156.5     | <b>33</b> 5 | 414-422    | 418       | E49     | 694-702   | 698       |
| 39         | 160-167   | 163.5     | 336         | 422-430    | 42.6      | E50     | 702-710   | 706       |
| S10        | 167-174   | 170.5     | 537         | 430-438    | 434       | E51     | 710-718   | 714       |
| Band III   |           |           | S38         | 438-446    | 442       | E52     | 718-726   | 722       |
| E5         | 174-181   | 177.5     | 539         | 446-454    | 450       | E53     | 726-734   | 730       |
| E6         | 181-188   | 184.5     | <b>34</b> 0 | 454-462    | 458       | E54     | 734-742   | 738       |
| E7         | 188-195   | 191.5     | 341         | 462-470    | 466       | E55     | 742-750   | 746       |
| EB         | 195-202   | 198.5     | Band IV     |            |           | E56     | 750-758   | 754       |
| E9         | 202-209   | 205.5     | E21         | 470-478    | 47.4      | E57     | 758-766   | 762       |
| E10        | 209-216   | 212.5     | E22         | 478-486    | 482       | E58     | 766-774   | 770       |
| E11        | 216-223   | 219.5     | E23         | 486-494    | 490       | E59     | 774-782   | 778       |
| E12        | 223-230   | 226.5     | E24         | 494-502    | 498       | E60     | 782-790   | 786       |
| Band S     |           |           | E2.5        | 502-510    | 506       | LTE     |           |           |
| 311        | 230-237   | 233.5     | E2 6        | 510-518    | 514       | E61     | 790-798   | 794       |
| S12        | 237-244   | 240.5     | E27         | 518-526    | 52.2      | E62     | 798-806   | 802       |
| 513        | 244-251   | 247.5     | E28         | 526-534    | 530       | E63     | 806-814   | 810       |
| 514        | 251-258   | 254.5     | E29         | 534-542    | 538       | E64     | 814-822   | 818       |
| 314        | 258-265   | 261.5     | E30         | 542-550    | 546       | E65     | 822-830   | 82.6      |
| 31.6       | 265-272   | 268.5     | E31         | 550-558    | 554       | E66     | 830-838   | 834       |
| <b>S17</b> | 272-279   | 275.5     | E32         | 558-566    | 562       | E67     | 838-846   | 842       |
| 518        | 279-286   | 282.5     | E33         | 566-574    | 570       | E68     | 846-854   | 850       |
| 519        | 286-293   | 289.5     | E34         | 574-582    | 578       | E69     | 854-862   | 858       |
| 320        | 293-300   | 296.5     | E25         | 582-590    | 586       | 1.0     |           |           |
| S21        | 302-310   | 30.6      | E36         | 590-598    | 594       | 1       |           |           |
| 32.2       | 310-318   | 314       | E37         | 598-606    | 602       | 1       |           |           |

|               |     | 9     | MHZ Bai | ndwi dt.h |       |       | MHZ Ba  | ndwi dt) |       |       | MHZ Bai | ndwi dth |       |
|---------------|-----|-------|---------|-----------|-------|-------|---------|----------|-------|-------|---------|----------|-------|
| Modulation    | FEC |       | uard I  | nterval   |       |       | Fuard I | nterva   |       |       | uard I  | nterval  |       |
| Constellation |     | 1/4   | 1/8     | 1/16      | 1/32  | 1/4   | 1/8     | 1/16     | 1/32  | 1/4   | 1/8     | 1/16     | 1/32  |
|               | 1/2 |       | 4.14    | 4.39      | 4.52  | 4.35  | 4.83    | 5.12     | 5.27  | 4.98  | 5.53    | 5.85     | 6.03  |
|               | 2/3 | 4.97  | 5.52    | 5.85      | 6.03  | 5.80  | 6.45    | 6.83     | 7.03  | 6.64  | 7.37    | 7.81     | 8.04  |
| QPSK          | 3/4 | 5.59  | 6.22    | 6.58      | 6.78  | 6.53  | 7.25    | 7.68     | 7.91  | 7.46  | 8.29    | 8.78     | 9.05  |
|               | 5/6 | 6.22  | 6.91    | 7.31      | 7.54  | 7.25  | 8.06    | 8.53     | 8.79  | 8.29  | 9.22    | 9.76     | 10.05 |
|               | 8/L | 6.53  | 7.25    | 7.68      | 7.91  | 7.62  | 8.46    | 8.96     | 9.23  | 8.71  | 9.68    | 10.25    | 10.56 |
|               | 1/2 | 7.46  | 8.29    | 8.78      | 9.04  | 8.70  | 9.67    | 10.24    | 10.55 | 9.95  | 11.06   | 11.71    | 12.06 |
|               | 2/3 | 9.95  | 11.05   | 11.70     | 12.06 | 11.61 | 12.90   | 13.66    | 14.07 | 13.27 | 14.75   | 15.61    | 16.09 |
| 16QAM         | 3/4 | 11.19 | 12.44   | 13.17     | 13.57 | 13.06 | 14.51   | 15.36    | 15.83 | 14.93 | 16.59   | 17.56    | 18.10 |
|               | 5/6 | 12.44 | 13.82   | 14.63     | 15.08 | 14.51 | 16.12   | 17.07    | 17.59 | 16.59 | 18.43   | 19.25    | 20.11 |
|               | 8/L | 13.06 | 14.51   | 15.36     | 15.83 | 15.24 | 16.93   | 17.93    | 18.47 | 17.42 | 19.35   | 20.49    | 21.11 |
|               | 1/2 | 11.19 | 12.44   | 13.17     | 13.57 | 13.06 | 14.51   | 15.36    | 15.83 | 14.93 | 16.59   | 17.56    | 18.10 |
|               | 2/3 | 14.92 | 16.58   | 17.56     | 18.09 | 17.41 | 19.35   | 20.49    | 21.11 | 19.91 | 22.12   | 23.42    | 24.13 |
| 64QAM         | 3/4 | 16.79 | 18.66   | 19.76     | 20.35 | 19.59 | 21.77   | 23.05    | 23.75 | 22.39 | 24.88   | 26.35    | 27.14 |
|               | 5/6 | 18.66 | 20.73   | 21.95     | 22.62 | 21.77 | 24.19   | 25.61    | 26.39 | 24.88 | 27.65   | 29.27    | 30.16 |
|               | 1/8 | 19.59 | 21.77   | 23.05     | 23.75 | 22.86 | 25.40   | 26.89    | 27.71 | 26.13 | 29.03   | 30.74    | 31.67 |
|               |     |       |         |           |       |       |         |          |       |       |         |          |       |

RECOMMENDED MPEG-4 CODE RATE

# MPEG-4 code rate

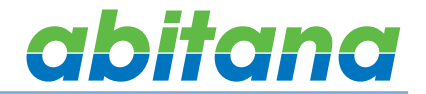

Discover the wealth of Abitana products on

www.abitana.com info@abitana.com Tel +32 (0)2 412 00 60